## **ZEICHNUNG mit mobileTAN**

Die mobileTAN wird zum Autorisieren (Zeichnen) von Aufträgen verwendet. Hier wird Ihnen die mobileTAN via SMS auf Ihr Mobiltelefon gesendet. Im Zuge der Zwei-Faktor-Authentifizierung ist die Zeichnung von Zahlungsaufträgen mittels mobileTAN weiterhin möglich. Jedoch muss zusätzlich zur mobileTAN die PIN bzw. das Passwort für die Zeichnung der Zahlungsaufträge eingegeben werden

 Erfassen Sie Ihren Auftrag im Online Banking und wählen Sie in der Zusammenfassung die mobileTAN zum Zeichnen des Auftrages. Klicken Sie anschließend auf "Jetzt zeichnen".

| Zusammenfassung                                                                           | ×     |
|-------------------------------------------------------------------------------------------|-------|
| Überweisung Inland und Europa                                                             |       |
| Auftraggeberkonto<br>Girokonto / Max Mustermann<br>AT32 1920 0015 7138 6392<br>27.326 EUR |       |
| Empfänger<br>Caritas<br>AT23 2011 1000 0123 4560                                          |       |
| Verwendungszweck<br>Spende                                                                |       |
| Ausführung<br>21.06.2019                                                                  |       |
| Betrag<br>56 EUR                                                                          |       |
| Kategorie                                                                                 |       |
| Sonstiges                                                                                 |       |
| Notiz                                                                                     |       |
| Fügen Sie hier eine Notiz hinzu                                                           | 0/512 |
| Möchten Sie diesen Auftrag als Vorlage speichern?                                         | Ja    |
| Saldo nach Ausführung<br>27.270 EUR<br>cardTAN                                            |       |
| Zeichnungsverfahren mobileTAN                                                             |       |
| Später 🎤 Jetzt zeichnen                                                                   |       |

2. Die mobileTAN wird an Ihre hinterlegte Mobiltelefonnummer gesendet.

In der SMS mit der mobileTAN werden Ihnen zu Kontrollzwecken die Angaben über die durchzuführende Transaktion, insbesondere Empfänger-IBAN und Betrag oder ein Referenzcode (Elektronischer Begleitzettel) und Kontrollwert (Summe aller Aufträge), mitgeliefert.

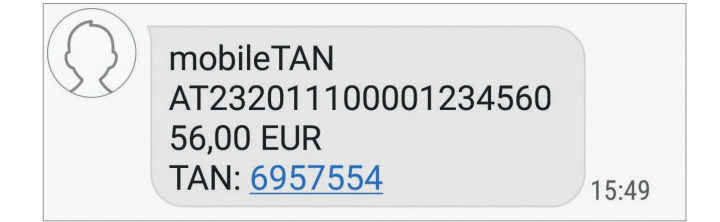

 Geben Sie nun Ihren PIN bzw. Ihr Passwort und die mobileTAN ein. Klicken Sie anschließend auf den Button "Zeichnen".

| Zusammenfassung                                                                                                    | ×          |
|----------------------------------------------------------------------------------------------------|------------|
| Überweisung Inland und Europa                                                                                                    |            |
| Auftraggeberkonto<br>Girokonto / Max Mustermann<br>AT32 1920 0015 7138 6392<br>27.326 EUR                                                                                          |            |
| Empfanger<br>Caritas<br>AT23 2011 1000 0123 4560                                                                                                    |            |
| Verwendungszweck<br>Spende                                                                                                    |            |
| Ausführung<br>21.06.2019                                                                                                    |            |
| Betrag<br>56 EUR                                                                                                    |            |
| Kategorie                                                                                                    |            |
| Sonstiges                                                                                                    |            |
| Notiz<br>Keine Notiz vorhanden                                                                                                    |            |
| Saldo nach Ausführung<br>27.270 EUR                                                                                                    |            |
| Eine mobileTAN wurde an die registrierte Handynummer gesendet. Bitte gebe<br>diese nach der Kontrolle der angeführten Daten zusammen mit Ihrer PIN in die<br>folgenden Felder ein. | n Sie<br>? |
| PIN                                                                                                    |            |
|                                                                                                    |            |
| mobileTAN                                                                                                    |            |
| Zeichne                                                                                                    | n          |
|                                                                                                    |            |

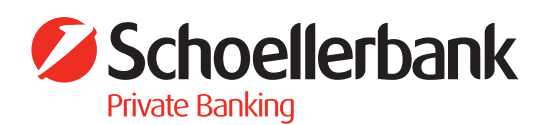

## Darstellung mit Passwort:

4. Fertig – der Auftrag wurde entgegengenommen!

| Eine mobileTAN wurde an die registrierte Handynummer gese<br>Sie diese nach der Kontrolle der angeführten Daten zusammer<br>Passwort in die folgenden Felder ein. | ndet. Bitte geben<br>n mit Ihrem |
|----------------------------------------------------------------------------------------------------|----------------------------------|
| Passwort                                                                                                    |                                  |
|                                                                                                    |                                  |
| mobileTAN                                                                                                    |                                  |
|                                                                                                    | 🖉 Zeichnen                       |
|                                                                                                    |                                  |

| $\bigcirc$ | Der Auftrag wurde entgegengenommen.<br>21. Juni 2019 um 15:50:52 Uhr<br>Verwendete TAN: 6957554 |    |  |
|------------|-------------------------------------------------------------------------------------------------|----|--|
|            | Drucken                                                                                         | ОК |  |

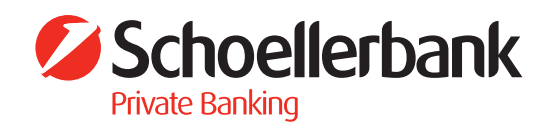